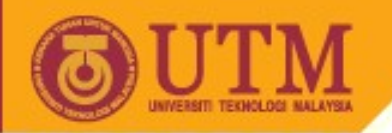

### Object Oriented Programming – SCJ2153

### **Creating Java Program**

### Associate Prof. Dr. Norazah Yusof

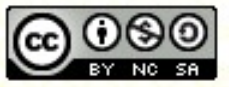

Inspiring Creative and Innovative Minds

ocw.utm.my

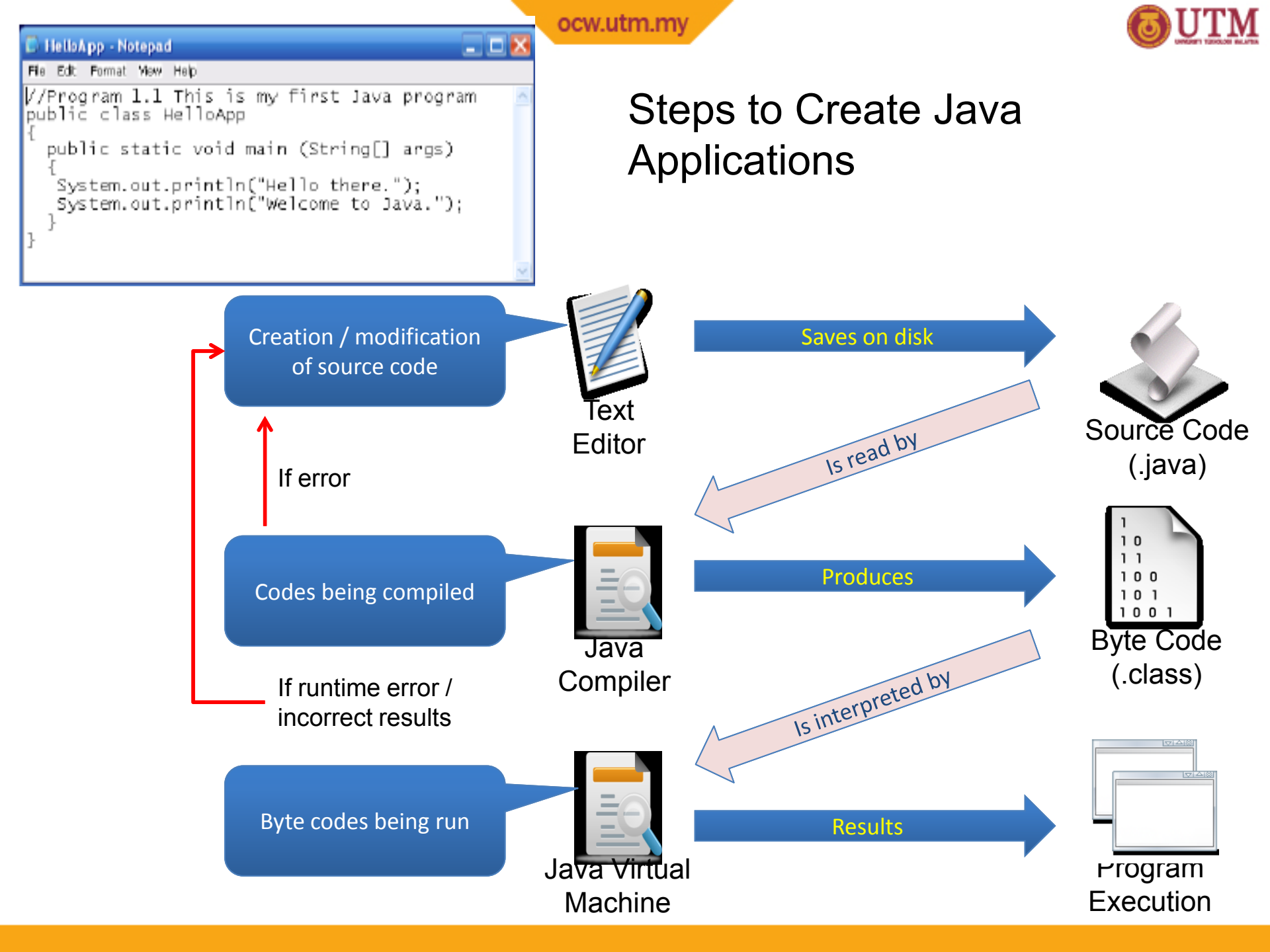

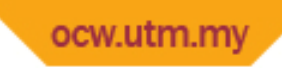

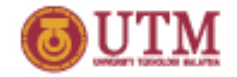

#### Create a Source File

- 1. Create a new directory in drive C to place all your Java source files.
- 2. Open a text editor i.e. Notepad.
- 3. Type the Java code.
- 4. Save the code to a file.
  - The name of the file must be the same as the class name and with the extension name .java.

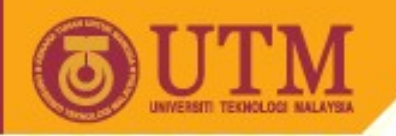

# Demonstrate how to create the directory from the command prompt

- 1. Start  $\rightarrow$  Accessories  $\rightarrow$  Command prompt
- 2. cd \
- 3. mkdir JavaPrograms

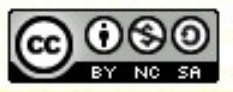

ocw.utm.m4

Inspiring Creative and Innovative Minds

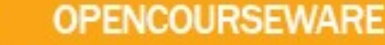

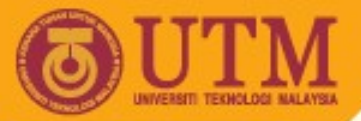

### Demonstrate how to open a text editor i.e. Notepad

### Start → Accessories → Notepad

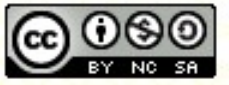

Inspiring Creative and Innovative Minds

ocw.utm.mo

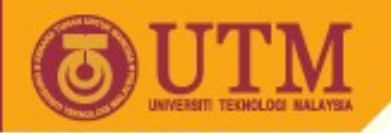

# Demonstrate how to type the Java code in Notepad

#### 🕟 HelloApp - Notepad

File Edit Format View Help

```
|//Program 1.1 This is my first Java program
public class HelloApp
/
```

```
public static void main (String[] args)
```

```
System.out.println("Hello there.");
System.out.println("Welcome to Java.");
```

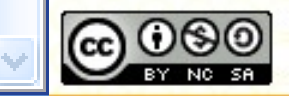

ocw.utm.mo

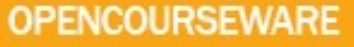

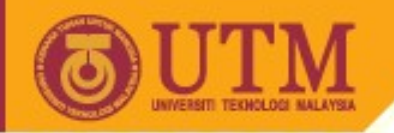

# Demonstrate how to save the Java application file

- 1. Save the file in the directory named c:\JavaPrograms.
- 2. Include the double quote "HelloApp.java" to avoid the .txt extension.

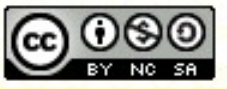

ocw.utm.m/

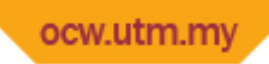

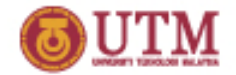

### Compile the Source File

- 1. The Java source file can be compiled in DOS environment.
- 2. Make sure that the Windows operating systems can find the source files, the Java compiler, and necessary classes.
  - One option is to create a batch file using Notepad that will
    - Set the path that contains the compiler.
    - Set the class path that determine the locations of the Java classes or the byte codes.
    - Change the current directory to the one that contains the Java source file.
- 3. Compile the Java source file at the DOS prompt using the javac command.
- 4. If there are syntax errors, the compiler will display the error messages and need to modify the program.
- 5. If no error, a Java byte code file will be produced (i.e. class).

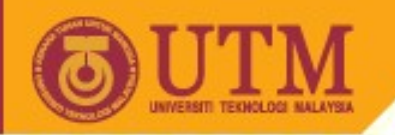

# Demonstrate how to create the batch file using Notepad

set PATH=C:\Program Files\Java\jdk1.5.0\_01\bin
set CLASSPATH=C:\JavaPrograms

cd \JavaPrograms

Save the file as : "Javabatch.bat"

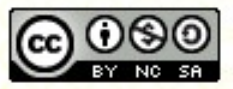

ocw.utm.r9y

Inspiring Creative and Innovative Minds

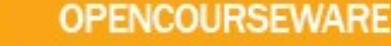

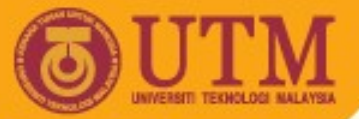

### Demonstrate how to compile the Java source file at Dos prompt

javac HelloApp.java

Show the .class in the directory

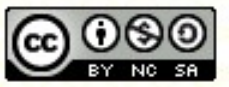

ocw.utm.m

Inspiring Creative and Innovative Minds

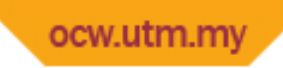

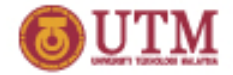

#### Run the Java Bytecode file

- 1. The Java source file can be run in DOS environment.
- 2. Run the Java source file at the Dos prompt using the java command.
- 3. The Java Virtual Machine (JVM) will interpret each lines of the Java byte codes and produces the results.

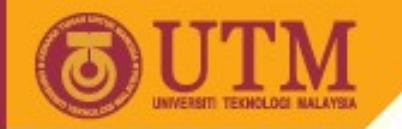

**OPENCOURSEWARE** 

# Demonstrate how to run the Java byte code file at Dos prompt

java HelloApp

Show the result

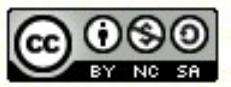

Inspiring Creative and Innovative Minds

ocw.utm.mlg2

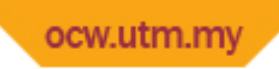

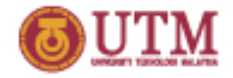

### Analyzing the Example

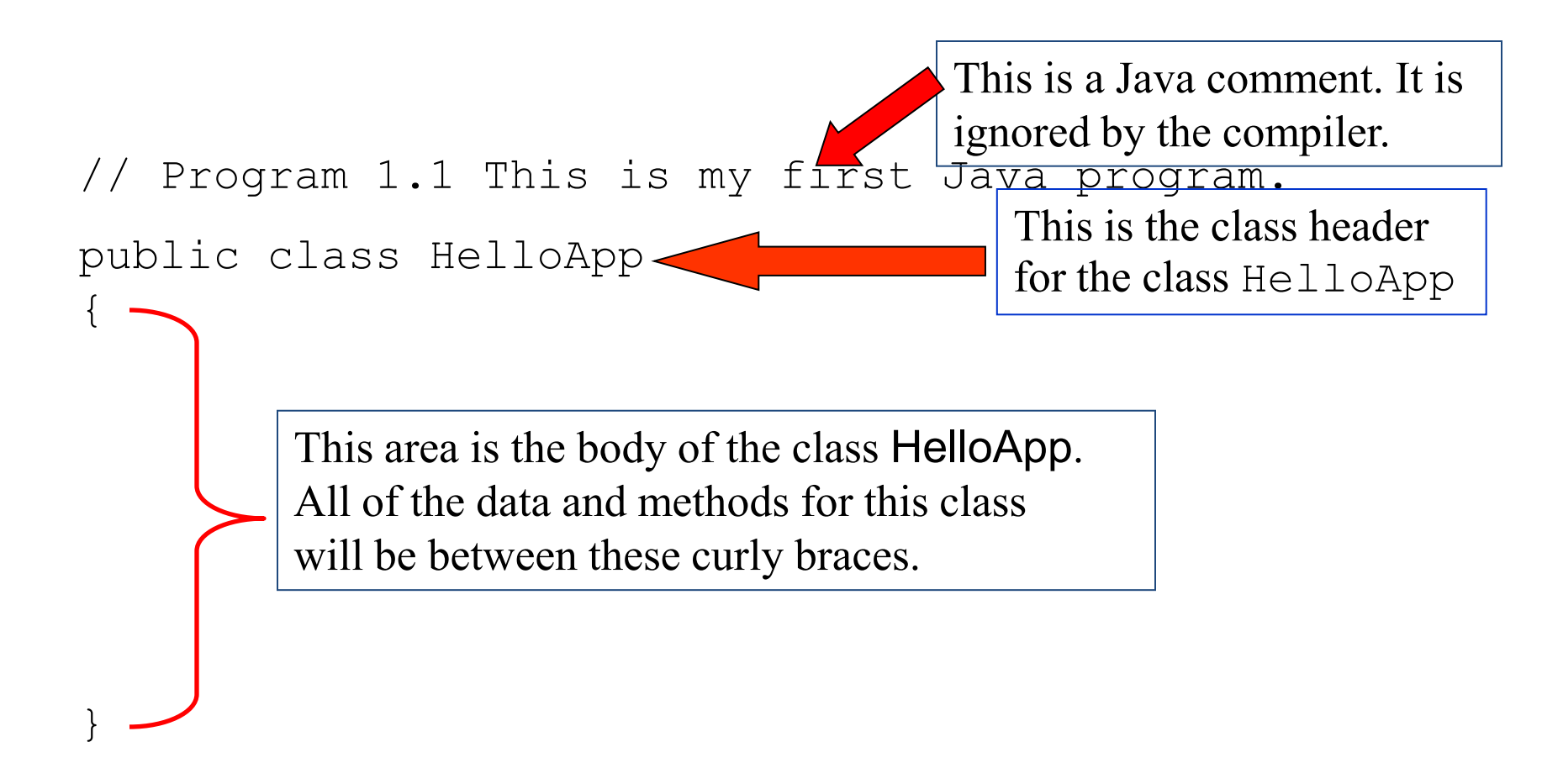

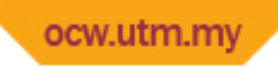

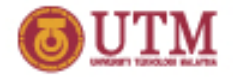

### Analyzing the Example

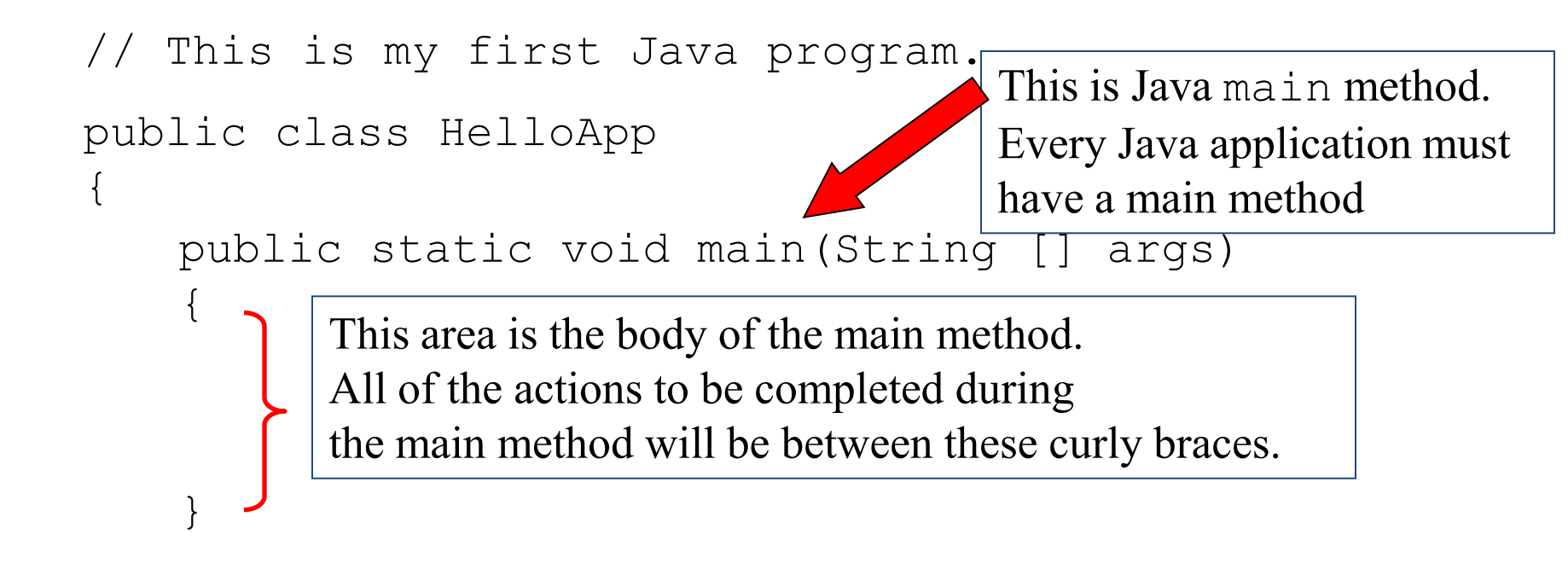

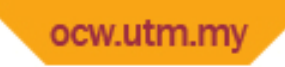

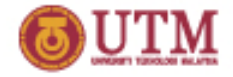

### Analyzing the Example

```
// This is my first Java program.
public class HelloApp
ł
   public static void main(String [] args)
     System.out.println("Hello there");
     System.out.println("Welcome to Java");
                      This is the Java Statement that
                      is executed when the program runs.
```